# Print Server Driver User Guide

*Version 1.0.1 Update Date: 2002.03.06* 

### Installation

• Setup program supports Windows 98/ME/2000/XP

#### **On Windows 98/ME System**

- Double Clikc "Setup.exe", Setup wizard will guide you to complete the setup program.
- After installation or deletion of Printer Server driver, you must reboot your computer.
- If you want to update your driver, you must remove the installed driver on your computer first. Note: Select "No" on the <u>Graphic A</u> dialogue.

| Winbond Printer Serve                                                             | r Driver - InstallShield Wizard                                                      |                      |  |  |  |
|-----------------------------------------------------------------------------------|--------------------------------------------------------------------------------------|----------------------|--|--|--|
| Preparing Setup<br>Please wait while the InstallShield Wizard prepares the setup. |                                                                                      |                      |  |  |  |
| Winbond Printer Serve<br>through the rest of the                                  | r Driver Setup is preparing the InstallShield Wizard,<br>setup process. Please wait. | which will guide you |  |  |  |
| Question                                                                          |                                                                                      | ×                    |  |  |  |
| 💵 🌮                                                                               | Will you remove all winbond remote port you have                                     | ve added ?           |  |  |  |
|                                                                                   | Yes No                                                                               |                      |  |  |  |
|                                                                                   |                                                                                      |                      |  |  |  |
|                                                                                   |                                                                                      |                      |  |  |  |
| nstallShield                                                                      |                                                                                      |                      |  |  |  |
|                                                                                   |                                                                                      | Cancel               |  |  |  |

• If you install driver first time and never add any printer port, click "OK" on Graphic B dialogue. And excute Printer Server configuration program, add a new printer port.

Α

| Winbond Printer Server Driver 1 You have no winbond po Otherwize when using a | Installation X<br>with now, we suggest you add one .<br>dd printer wizard , there is no winbond port !<br>OK |
|-------------------------------------------------------------------------------|----------------------------------------------------------------------------------------------------|
| Add Remote Printer Server Port fo                                             | or Win98/ME                                                                                                  |
| Printer Server IP :                                                           | Find                                                                                                    |
| Printer Name :                                                                |                                                                                                    |
|                                                                               | OK Cancel Graphic B                                                                                          |

• After installation or add new networked printers, it is recommanded to execute "wreset.exe" (start->run->wreset.exe) . It will re-configure automatically.

#### On Windows 2000/XP System

- Double Clikc "Setup.exe", Setup wizard will guide you to complete the setup program.
- If you want to update your driver, you must remove the installed driver on your computer first. Note: Select "No" on the <u>Graphic A</u> dialogue.
- After installation or add new networked printers, it is recommanded to execute "wreset.exe" (start->run->wreset.exe) . It will re-configure automatically.

**Note:** On Win98/ME, "Config Printer Processor" short cut will be showed up on desktop after installation. You can use this program to configure your Printer Server. On Win2000/XP, system will configure your Printer Server automatically.

### Configuration

- 1. From the Windows desktop, click the "Start" button. Choose "Settings", then "click "Printer."
- 2. Make sure your printer driver have been installed.
- 3. Right click your installed printer graphic, then select "properties"
- 4. On properties windows, select "Ports" tab. As below.

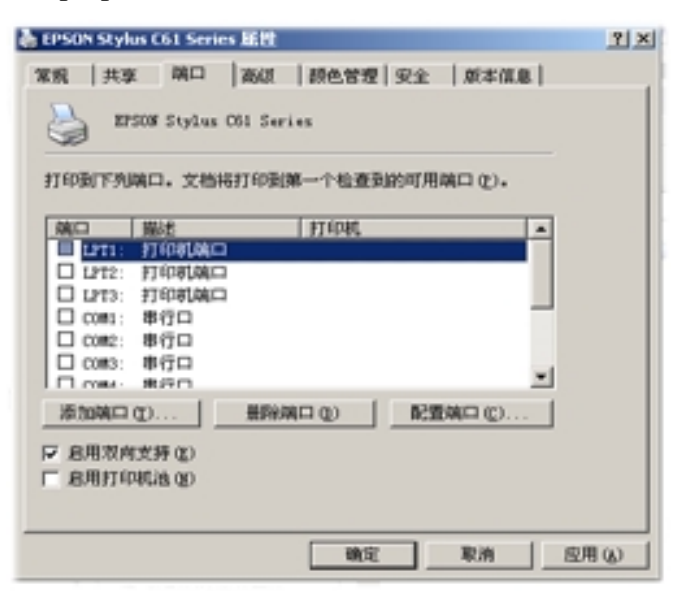

5. Click "Add Port", another window will be showed up, as below. Choose "Winbond Remote Print port", then click "New Port"

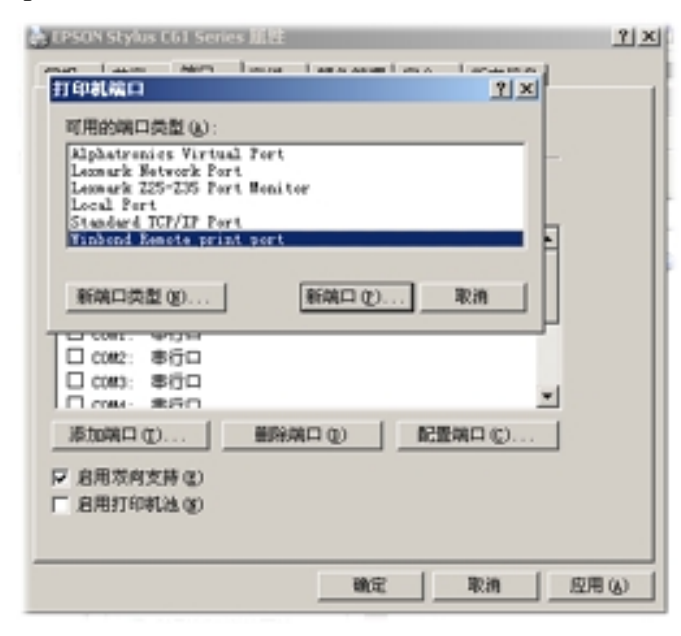

 Then another configuration window will be showed up, as below. Enter your Printer Server's IP Address. The default IP address is your router's IP address.

| Add or Config Winbond Remote Printing Port |                                  |  |  |  |
|--------------------------------------------|----------------------------------|--|--|--|
| Printer Server IP :                        | Winbond                          |  |  |  |
| 132,168,1,10                               | (Note: Default is your Gaterway) |  |  |  |
| Sinter Name :                              | Settings                         |  |  |  |
| Canon \$100SP                              | Choose Printer                   |  |  |  |
|                                            |                                  |  |  |  |
|                                            | OK Cancel                        |  |  |  |
|                                            | Nersion 1.6.1                    |  |  |  |

- 7. Click "Choose Printer" and select your networked printer.
- 8. Another window will be shoew up as below. Click "Find" and select your networked printer. Then click "OK".

| Find remote printer                                      |                                                                                | 打印处理器                                                                                                    | <u>? x</u>                                                                                         |
|----------------------------------------------------------|--------------------------------------------------------------------------------|----------------------------------------------------------------------------------------------------|----------------------------------------------------------------------------------------------------|
| Printer Lists : Find<br>Canon S100SP<br>EPSON Stylue C61 | Note :<br>Press Find button to<br>choose printer from list<br>,then press DK 1 | 法择不同的打印处理器可能造成不<br>服务没有指定某个数据类型,下列<br>打印处理器:<br>Lazmark Z25-Z35 Frint Process<br>Canon SLOGSP Frint Processor<br>TimPrint | 同可用的款认数据类型选项。如果<br>素择将被使用。<br>数以数据类型:<br><u>RAV</u> [F7 appended]<br>RAV [F7 woto]<br>F7 EWF 1.005 |
| lde                                                      | B OK Cancel                                                                    |                                                                                                    | NT EMF 1.007 単                                                                                     |

**Note:** On Win2000/XP, follow the stpes as below to setup.

- a) On "Properties" window, select "Advance" tab and select your printer as above graphic.
- b) Select "WinPrint" on left side, and select "RAW" on right side. Click "OK".

c) Return to "Advance" window, uncheck "Activate Advanced Function" or excute "wreset.exe".

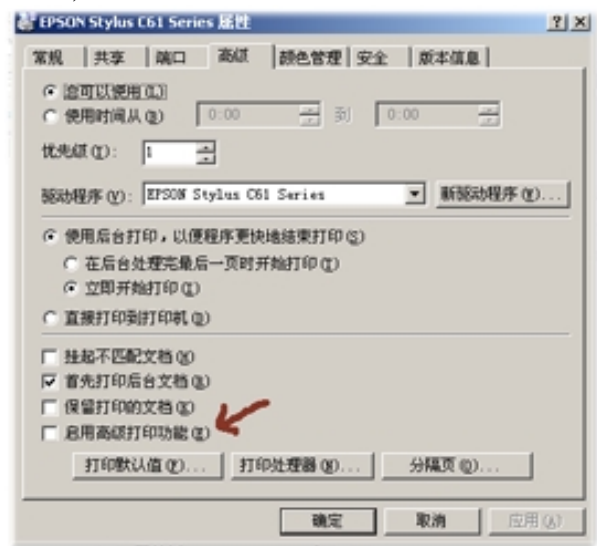

## **Trouble Shooting**

- Q: When connecting to your printer server, system cost much time and can't find it?
- A: Check your network connection is correct and Printer Server have been installed correctly.
- Q: When printing, lack of papers?
- A: Add papers to your printer, then reset your printer and click "Retry".
- Q: On Win98/ME system, some printer's driver does not support Remote Port drive?
- A: Like LEXMARK, open "Config Printer Server" and set it as "WinPrint", then clikc "WinPrint", reboot your computer and printer.
- Q: When printing, printer does not operate, like Lexmark X73?
- A: On "Port Settings" window, click "Settings" and select "Disable Status Mode".